# How To<mark>Purchase a Waterfront Season Pass</mark> Membership

1. Go to UMass Boston <u>Recreation Portal</u> and click sign in located in the upper right-hand corner. MUST HAVE UMB RECREATION ACCOUNT ALREADY if you don't have one, please refer to the "How to Create an Account guide"

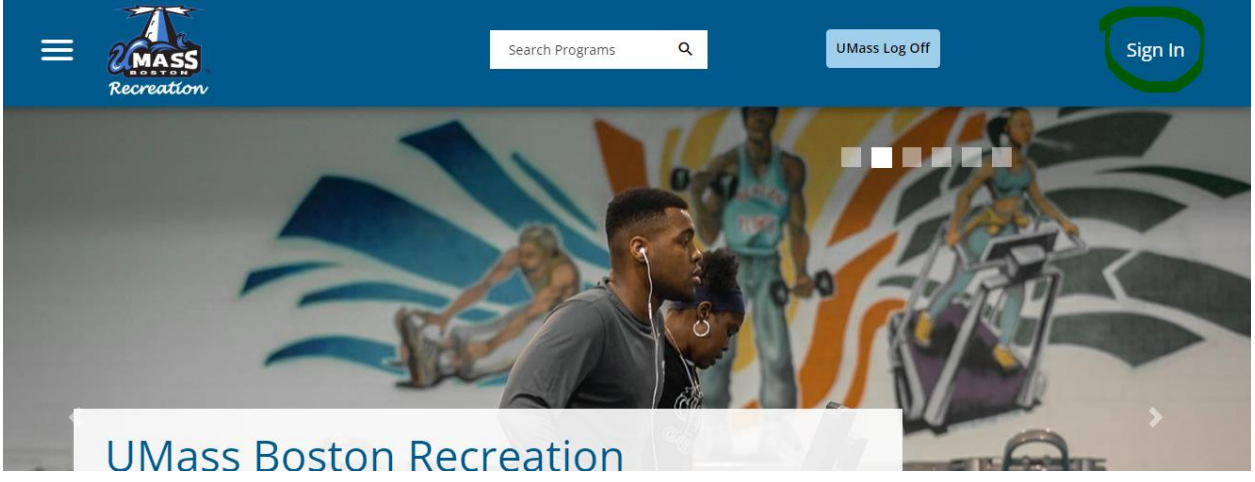

**1.** Navigate to Member Services icon

Note: Management needs to assign an eligibility code to your account before you can purchase a membership. Please allow 24 hours for this to happen. Contact UMBRec@umb.edu

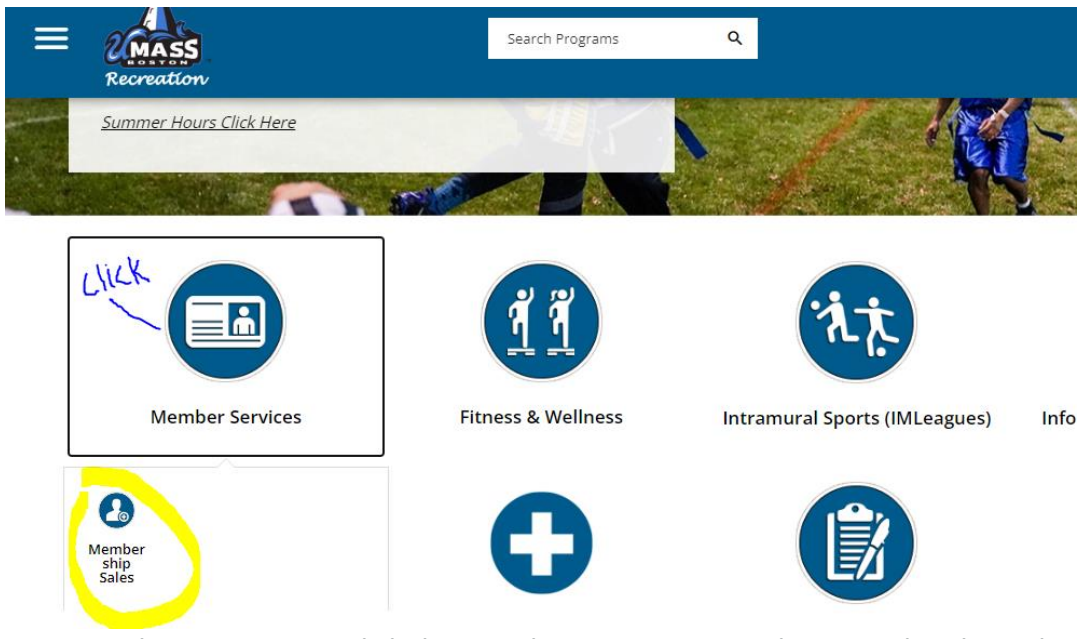

2.1 From the Home Page: Click the Member Services icon. Then Membership Sales. (Family memberships must be purchased at the dock during hours of operation)

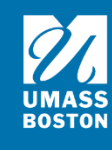

## Search Memberships

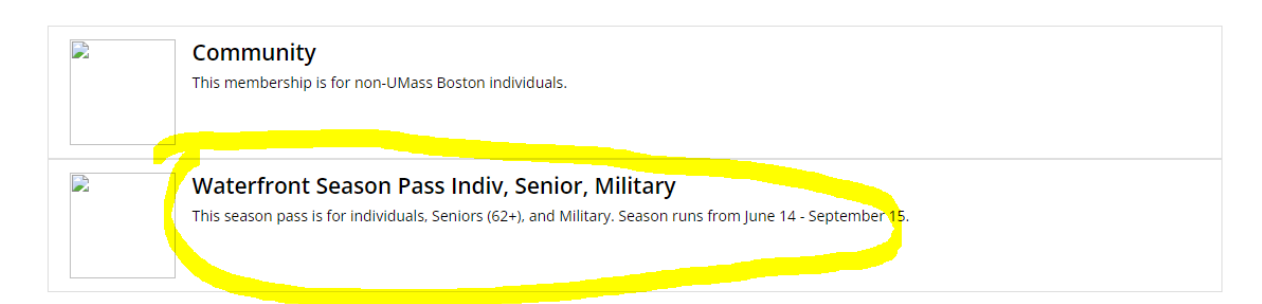

#### 3. Choose Membership

| Member Name:     |                              | click |             |
|------------------|------------------------------|-------|-------------|
| Select Duration: | <b>1</b> SUMMER (WATERFRONT) |       | \$2000      |
| Date Range:      | Summer (Waterfront)          |       | \$          |
| Effective Date:  | Thu, May 30 2024             |       |             |
| Until Date:      | Sun, Sep 15 2024             |       |             |
| Price:           |                              |       | $\searrow$  |
| CANCEL           |                              |       | ADD TO CART |

3.1 Choose a membership to see more information

3.2 You will then see the effective date which should be the current date and the until date which is when the membership end. Note: You will get an automatic email letting you know before your membership ends.

3.3 Once you decide which membership you would like to purchase click add to cart in the bottom right corner. If you would like to cancel and go back, click cancel in the bottom left corner.

NOTE: 50% Discount for current recreation members (students are free and do not need a membership)!

10% Discount for UMass Boston, faculty, staff, and alumni without a current recreation membership.

Discounts are automatically applied to your account when you log into our Recreation portal.

#### 4. Checkout

4.1 Click checkout in the lower right corner

| MASS<br>reation                                  |                                                              | Search Program           | 15 Q                        |                                                     | UM                                                            | lass Log Off      |
|--------------------------------------------------|--------------------------------------------------------------|--------------------------|-----------------------------|-----------------------------------------------------|---------------------------------------------------------------|-------------------|
| Shopping                                         | Cart                                                         |                          |                             |                                                     |                                                               |                   |
| Baby Yoda                                        |                                                              |                          |                             |                                                     |                                                               | 0-1               |
| Item                                             | Customer                                                     | Name                     | Quantity                    | Unit Price                                          | Total                                                         |                   |
| Faculty & Staff (Benefitted)                     | Baby Yoda                                                    | I                        | 1                           | \$0.00                                              | \$0.00                                                        | REMO              |
|                                                  |                                                              |                          |                             |                                                     |                                                               |                   |
| Enter promo code                                 | APPLY                                                        |                          |                             |                                                     | Su                                                            | ubtotal:          |
|                                                  |                                                              |                          |                             |                                                     |                                                               | Tax:              |
|                                                  |                                                              |                          |                             |                                                     |                                                               | Total:            |
| Refund Policy                                    |                                                              |                          |                             |                                                     | CONTINUE SHOPP                                                | PING              |
| Refund Policy                                    | Search Pro                                                   | grams Q                  | 1                           | UMess Log C                                         | CONTINUE SHOPF                                                | PING CHECK        |
| Refund Policy<br>ss<br>Shopping Car<br>Baby Yoda | Search Proj                                                  | grams Q                  |                             | UMass Log C                                         | CONTINUE SHOPF                                                | ріла <u>снеск</u> |
| Refund Policy                                    | Search Proj                                                  | grams Q<br>Quantity      | Unit Price                  | UMass Log C                                         | CONTINUE SHOPF                                                | PING CHECK        |
| Refund Policy                                    | Search Proj<br><b>t</b><br><u>Customer Name</u><br>Baby Yoda | grams Q<br>Quantity<br>1 | Unit Price<br>\$0.00        | UMass Log C<br>Total<br>\$0.00                      | CONTINUE SHOPF                                                |                   |
| Refund Policy                                    | Search Proj<br>t<br>Customer Name<br>Baby Yoda               | grams Q<br>Quantity<br>1 | Unit Price<br>\$0.00        | UMass Log C<br>Total<br>\$0.00                      | Солтілие Shopp<br>)///<br>О-10765<br>                         | рінд <u>снеск</u> |
| Refund Policy                                    | Search Pro<br><b>t</b><br>Baby Yoda                          | grams Q<br>Quantity<br>1 | Unit Price<br>\$0.00        | UMass Log C<br>Total<br>\$0.00<br>Subtotal:<br>Tax: | CONTINUE SHOPF<br>0+<br>0-10765<br>REMOVE<br>\$0.00<br>\$0.00 | рінд <u>Снеск</u> |
| Refund Policy                                    | Search Proj<br><b>t</b><br>Baby Yoda                         | grams Q<br>Quantity<br>1 | <b>Unit Price</b><br>\$0.00 | Total<br>\$0.00<br>Subtotal:<br>Tax:<br>Total       | онтице SHOPF<br>О-10765                                       | PING CHECK        |

### 4.2 For a transaction that has a dollar amount.

| ≡ " | Recreation                                                  | Proceed to Checkout<br>Do not click Back or Refresh/F5 on your browser<br>Processing may take few minutes |          | ×          | UMass Log                              | Off                                    | ų 🛓 🧔 |
|-----|-------------------------------------------------------------|----------------------------------------------------------------------------------------------------|----------|------------|----------------------------------------|----------------------------------------|-------|
|     | Shopping Car.                                               |                                                                                                    |          | CHECKOUT   | J                                      |                                        |       |
|     | Baby Yoda                                                   |                                                                                                    |          |            |                                        | O-10766                                |       |
|     | ltem                                                        | Customor Namo                                                                                             | Quantity | Unit Price | Tetal                                  |                                        |       |
|     | i cem                                                       | customer Name                                                                                             | Quantity | onic Frice | Iotai                                  |                                        |       |
|     | Faculty & Staff Membership (Benefitt                        | ed) Baby Yoda                                                                                             | 1        | \$75.00    | \$75.00                                | REMOVE                                 |       |
|     | Faculty & Staff Membership (Benefitt Enter promo code       | ed) Baby Yoda                                                                                             | 1        | \$75.00    | \$75.00<br>Subtotal:                   | REMOVE<br>\$75.00                      |       |
|     | Faculty & Staff Membership (Benefitt Enter promo code APPLY | ed) Baby Yoda                                                                                             | 1        | \$75.00    | Subtotal:<br>Tax:                      | REMOVE<br>\$75.00<br>\$0.00            |       |
|     | Faculty & Staff Membership (Benefitt Enter promo code APPLY | ed) Baby Yoda                                                                                             | 1        | \$75.00    | \$75.00<br>Subtotal:<br>Tax:<br>Total: | REMOVE<br>\$75.00<br>\$0.00<br>\$75.00 |       |

4.3 Enter your payment information and click pay in the bottom right. If you click cancel you will not be charged and be redirected back to the Rec portal. After you pay you will be redirected back to the Rec portal and receive a receipt sent to your email.

|                   |                            | * Required fiel |
|-------------------|----------------------------|-----------------|
| First Name *      |                            |                 |
| Last Name *       |                            |                 |
| Address Line 1 *  |                            |                 |
| City *            |                            |                 |
| Country/Region *  | United States of America 🗸 |                 |
| State/Province *  | Massachusetts ~            |                 |
| Zip/Postal Code * |                            |                 |
| Phone Number      |                            |                 |
| F                 | andrew castagna@umb.edu    |                 |

For additional questions please contact umbrec@umb.edu.

#### HOW TO GUIDES

- Purchase a Faculty & Staff membership
- Purchase a Community membership
- Purchase a Waterfront membership (family membership needs to be purchased in-person)
- Reserve Waterfront Equipment (membership not required)